## How do I update my password?

Last Modified on 07/20/2023 12:58 pm ED

**Did you forget your PoliteMail password?** Then this article is NOT for you! First, you will need to contact your PoliteMail Administrator for a password reset.

If an Admin has reset your password, follow these steps to update it on your local device:

## First, Log Into PoliteMail

- 1. Copy the password that has been sent to you by the Admin. The Admin may also send you a password with the PoliteMail software download link. This email will be called "Your PoliteMail Account is Ready" and you can copy and paste the server and password from it.
- Navigate to Outlook > POLITEMAIL> Server
  Connection. If blank, enter the server name from the email that was sent to you. Click OK.
- 3. Next, you'll be asked to sign-in with your user name. Click **Next**, and then enter the password the Admin user has given you. **Click Sign-in**.

| Server Settings    |                            |           | $\times$ |
|--------------------|----------------------------|-----------|----------|
| Enter your Po      | liteMail server and send m | ethod.    |          |
| PoliteMail Server: | yourserver.yourcompany.    | com       |          |
| Send Email Via:    | O Your Outlook Outbox      | PoliteMai | Server   |
|                    |                            |           |          |
|                    |                            | ОК        | Cancel   |
|                    |                            |           |          |

You will see a brief loading page, and then you will be brought to the Account page (My Profile in **Version 4.9x**). If you see the Account/My Profile page, you have successfully logged in to PoliteMail.

## Second, Change Your Password

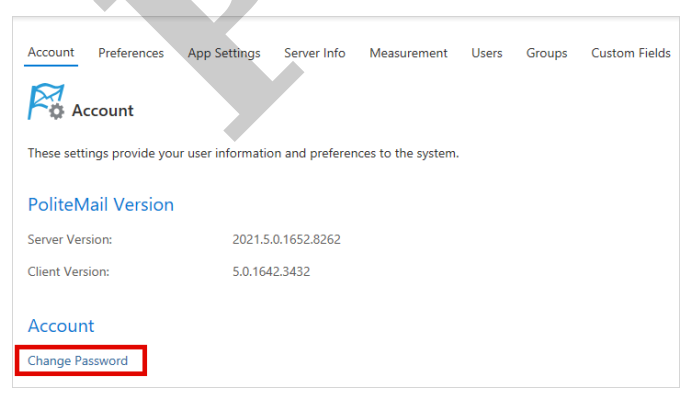

To change your password, click the Change Password link.

Enter the Admin generated password into the **Current Password** field. Choose a new password for yourself. The requirements are:

- At least 12 characters
- At least one uppercase letter and one lowercase letter
- At least one number

• At least one special character

Confirm the new password in the next box, and select **Update**.

The Server Settings dialogue box will pop up, or navigate back to **Server Connection**. Sign in with your new password.